## Tutoriel d'utilisation de la Quizinière

Outil gratuit du réseau Canopé permettant la création de questionnaires en ligne, qui s'appuient sur des supports variés et acceptent différents types de réponses. Lien de connexion : <u>https://www.quiziniere.com/login</u>

| Dans l'onglet Enseignants, cliquez sur « créer<br>Une fois le compte validé, connectez-vous.                                        | un compte ».                                                                                                    |
|----------------------------------------------------------------------------------------------------|----------------------------------------------------------------------------------------------------|
| RÉPUBLIQUE<br>FRANÇAISE<br>Automit<br>Automit                                                                                       | © 0                                                                                                    |
| Créez des activités pédagogiques en lig                                                                                             | ne avec l'exerciseur de Réseau Canopé.                                                                                                    |
| Entrez le code de l'exercice<br>Ex.: ABCDEF<br>ACCÉDER À L'EXERCICE<br>Code oublié 2<br>Accéder à une copie corrigée ou enregistrée | <ul> <li>- Créez vos exercices en quelques clics.</li> <li>- Visualisez les notions non comprises par activité et par élève.</li> <li>- Annotez, commentez, encouragez.</li> <li>- Partagez vos exercices avec la communauté.</li> </ul> |
| ACCÉDER À MA COPIE                                                                                                    | CRÉER UN COMPTE SE CONNECTER                                                                                                    |

Créer un exercice

 ✓ Pour créer un exercice, cliquez sur l'onglet exercices. La page ci-dessous apparaît.

| Titre de              | Choix du type<br>de question                                                                                         | Choix du type<br>de réponse                                     | Séparateur de parties                             |
|-----------------------|----------------------------------------------------------------------------------------------------|-----------------------------------------------------------------|---------------------------------------------------|
|                       |                                                                                                    |                                                                 | • • • • • × 0                                     |
| Accueil               | QUESTIONS / DOCUMENTS           Τ         \$ <b>© × Σ</b> vte         Son         Image         Dessin         Maths | ACTIVITÉS / REPONSES<br>T C C C C C C C C C C C C C C C C C C C | ANTIES<br>+™ III III<br>Associer Simple Numérotée |
| MON EXERCICE EN COURS | Entrez le tit                                                                                                    | titre de l'exercice *                                           |                                                   |
| A corriger            |                                                                                                    |                                                                 | 0/0                                               |
| Catalogue             |                                                                                                    |                                                                 |                                                   |
|                       |                                                                                                    |                                                                 |                                                   |

Vous pouvez créer des parties pour chacun de vos exercices, par exemple « Listening » dans l'onglet « Parties ».

Pour la création de questions pour un test type Evalang, vous pouvez insérer, en cliquant sur les différentes icônes :

- du texte
- du son (enregistrement en direct ou insertion d'un fichier)
- une image
- de la vidéo (lien URL, pas de possibilité d'insérer un fichier vidéo)

Attention, si vous souhaitez insérer une question avec de l'audio, une image ou de la vidéo, il faudra d'abord insérer une case texte pour la consigne, puis une case supplémentaire pour votre audio, image ou vidéo.

| S. quizin     | ière<br>ma              |            |                |       |        |                   |         | _                 |          |                |        |                     |      |               |         | 0 | POF | × |  |
|---------------|-------------------------|------------|----------------|-------|--------|-------------------|---------|-------------------|----------|----------------|--------|---------------------|------|---------------|---------|---|-----|---|--|
| ft<br>ccueil  |                         | T<br>Texte | QU<br>U<br>Son | Image | DOCUME | NTS<br>D<br>Maths | Vidéo   | <b>T</b><br>Texte | پ<br>Son | ACTIV<br>Image | Dessin | ONSES<br>T. à trous | QCM  | ,<br>Associer | PARTIES |   |     |   |  |
| B             | MON EXERCICE EN COURS : |            |                |       |        |                   |         |                   |          |                |        |                     |      |               |         |   |     |   |  |
| ercices       | Test Evalang            |            |                |       | -      |                   |         |                   |          |                |        |                     |      |               |         |   | _   |   |  |
| ►<br>fusions  | ▼ 「 ∿ ∎                 |            |                | т     | E      | coutez le         | e docum | ent suivan        | t.       |                |        |                     |      |               |         |   |     |   |  |
| 267           | 🌷 Son                   |            |                |       |        |                   |         |                   |          |                |        |                     |      |               |         |   |     |   |  |
| orriger       |                         |            |                |       |        |                   |         |                   | 0.       |                |        |                     | 1000 |               |         |   |     |   |  |
| =             |                         |            |                |       |        |                   |         |                   | U FI     | CHIER A        | UDIO   | 00                  | ENRE | GISTRER       |         |   |     |   |  |
| talogue       |                         |            |                |       |        |                   |         |                   |          |                |        |                     |      |               |         |   |     |   |  |
| D<br>orbeille |                         |            |                |       |        |                   |         |                   |          |                |        |                     |      |               |         |   |     |   |  |
|               |                         |            |                |       |        |                   |         |                   |          |                |        |                     |      |               |         |   |     |   |  |
| rticles       |                         |            |                |       |        |                   |         |                   |          |                |        |                     |      |               |         |   |     |   |  |
|               |                         |            |                |       |        |                   |         |                   |          |                |        |                     |      |               |         |   |     |   |  |
|               |                         |            |                |       |        |                   |         |                   |          |                |        |                     |      |               |         |   |     |   |  |
|               |                         |            |                |       |        |                   |         |                   |          |                |        |                     |      |               |         |   |     |   |  |

En ce qui concerne les réponses, vous pouvez choisir parmi :

- réponse texte
- réponse audio
- réponse avec un image

- QCM
- texte à trous à compléter
- des propositions à associer

Pour les réponses sous forme de QCM à la manière du test Evalang, cliquez sur QCM dans l'onglet activités/réponses.

| Q. quizi   | uère                    |       |      |             |                 |           |                      |      |           |            |            |           |               |                  | •           | P05  | × | 0    |
|------------|-------------------------|-------|------|-------------|-----------------|-----------|----------------------|------|-----------|------------|------------|-----------|---------------|------------------|-------------|------|---|------|
|            |                         |       | QUI  | ESTIONS / I | DOCUMENTS       |           | ACTIVITÉS / RÉPONSES |      |           |            |            |           | PARTIES       |                  |             |      |   |      |
| A          |                         | T     | Son  | 0           | Dessin Mathe    | Vidéo     | T                    | Son  | 0         | Dessin     | Tàtrour    |           | ,<br>Associat |                  |             |      |   |      |
| Accueil    |                         | TEXTE | 3011 | image       | Dessili Platits | VIGEO     | TEALC                | 3011 | шаве      | Dessin     | 1. a troos | QUIT      | Associet      | Simple Romerotee |             | _    |   |      |
| B          | MON EXERCICE EN COURS : |       |      |             |                 |           |                      |      |           |            |            |           |               |                  |             |      |   |      |
| Exercices  | Test Evalang            |       |      | Ţ           | Ecoutez         | le docume | nt suivan            | t.   |           |            |            |           |               |                  |             |      |   |      |
| Diffusions | T Ecoutez le docume     |       |      |             |                 |           |                      |      |           |            |            |           |               |                  |             |      |   |      |
|            | 🌷 Son                   |       |      |             |                 |           |                      | 0    |           |            |            |           |               |                  |             |      |   |      |
| A corriger | 🗹 🗋 🏷 🖹                 |       |      | Ľ           |                 |           |                      | U FI | ICHIER A  | UDIO       | OU Y       | • ENREC   | GISTRER       |                  |             |      |   | - 1  |
|            |                         |       |      |             |                 |           |                      |      | 1- Sélect | ionnez u   | n type de  | contenu   |               |                  |             |      |   |      |
| Ē          |                         |       |      |             |                 |           |                      |      |           | Σ          |            |           |               |                  |             |      |   |      |
| Corbeille  |                         |       |      |             |                 |           |                      |      |           |            |            |           |               |                  |             |      |   | - 11 |
|            |                         |       |      |             |                 |           |                      |      | 2- Ajou   | itez des l | ignes à vo | tre quiz. |               |                  |             |      |   | - 11 |
|            |                         |       |      |             |                 |           |                      |      | ,         | AJOUT D    | UNE LIGN   | IE        |               |                  |             |      |   | - 11 |
| Articles   |                         |       |      |             |                 |           |                      |      |           |            |            |           |               |                  |             |      |   | - 11 |
|            |                         |       |      |             |                 |           |                      |      |           |            |            |           | Un            | seul choix D Cł  | ioix multip | oles |   | - 11 |
|            |                         |       |      |             |                 |           |                      |      |           |            |            |           |               | ***              | 🔂 Coef      | E 1  |   | - 11 |
|            |                         |       |      |             |                 |           |                      |      |           |            |            |           |               |                  |             | _    |   | _    |

Cliquez sur le T de texte puis sur ajouter une ligne jusqu'à l'obtention des 4 lignes, soit un choix parmi 4 réponses (comme dans le test).

Il est possible de proposer des images ou du son (fichier ou enregistrement) dans les choix de réponses.

Enfin, vous pouvez également paramétrer et choisir d'accepter une seule ou bien plusieurs réponses (une seule réponse possible dans le test Evalang).

Attention, pensez à cocher la bonne réponse !

Une fois votre questionnaire terminé, sauvegardez-le (icône en haut à droite de l'écran)

|           |                         |            | QU              | ESTIONS    | DOCUME | NTS             |             |            |                 | ACTIV      | /ITÉS / RÉF | ONSES      |        |                      | PARTIES       | 5   | Sauvegarder |   |  |
|-----------|-------------------------|------------|-----------------|------------|--------|-----------------|-------------|------------|-----------------|------------|-------------|------------|--------|----------------------|---------------|-----|-------------|---|--|
| ft        |                         | T<br>Texte | <b>Q</b><br>Son | o<br>Image | Dessin | Σ<br>Maths      | Vidéo       | T<br>Texte | <b>Q</b><br>Son | 0<br>Image | Dessin      | T. à trous | QCM    | <b>↔</b><br>Associer | Simple Numéro | tée |             |   |  |
| B         | MON EXERCICE EN COURS : |            |                 |            |        |                 |             |            |                 |            |             |            |        |                      |               |     |             |   |  |
| ercices   | E Test Evalang          |            |                 |            | Entre  | z le titre de l | 'exercice * |            |                 |            |             |            |        |                      |               |     |             |   |  |
| >         | T Ecoutez le docume     |            |                 |            | Test   | t Evalang       |             |            |                 |            |             |            |        |                      |               |     |             |   |  |
| fusions   | J. Son                  | =          |                 |            |        |                 |             |            |                 |            |             |            |        |                      |               |     | 12/70       |   |  |
| <b>67</b> |                         |            |                 |            |        |                 |             |            |                 |            |             |            |        |                      |               |     |             | 1 |  |
| :orriger  | QCM                     |            |                 |            |        |                 |             |            |                 |            |             |            |        |                      |               |     |             |   |  |
| =         |                         |            |                 |            |        |                 |             |            |                 |            |             |            |        |                      |               |     |             |   |  |
| talogue   |                         |            |                 | π.         | E      | coutez le       | e docum     | ent suivar | nt.             |            |             |            |        |                      |               |     |             |   |  |
| Π         |                         |            |                 |            |        |                 |             | one oon a  |                 |            |             |            |        |                      |               |     |             |   |  |
| orbeille  |                         |            |                 |            |        |                 |             |            |                 |            |             |            |        |                      |               |     |             |   |  |
|           |                         |            |                 | Ų          |        |                 |             |            | 0               |            |             | 011        |        |                      |               |     |             |   |  |
| E .       |                         |            |                 |            |        |                 |             |            | U F             | CHIER A    |             | 00         | ₽ ENRE | SISTRER              |               |     |             |   |  |
| rucies    |                         |            |                 |            |        |                 |             |            |                 |            |             |            |        |                      |               |     |             |   |  |
|           |                         |            |                 | 2          |        |                 |             |            |                 | 1- Sélect  | ionnez u    | n type de  | conten | J:                   |               |     |             |   |  |
|           |                         |            |                 |            |        |                 |             |            |                 |            | -           | _          |        |                      |               |     |             |   |  |
|           |                         |            |                 |            |        |                 |             |            |                 |            | Σ           |            |        |                      |               |     |             |   |  |
|           |                         |            |                 |            |        |                 |             |            |                 |            |             |            |        |                      |               |     |             |   |  |

## Diffuser un exercice

Pour diffuser l'exercice à vos élèves, cliquez sur l'icône exercices à gauche.

Sélectionnez ensuite l'exercice que vous souhaitez diffuser, puis cliquez sur la flèche jaune au bout de la ligne.

| 2          | Q. quizinière  |                  |                                    |           | nicola.floro@ac-normandie.fr          | 0                   |
|------------|----------------|------------------|------------------------------------|-----------|---------------------------------------|---------------------|
| *          | Exercices 🕂 ∓  |                  |                                    |           | Recherchez des exercices (titre ou mo | t-clé) <b>Q</b>     |
| Accueil    | Nom            | Date de création | Dernière modification $\checkmark$ | Mots-clés |                                       | Actions             |
| B          | Test Evalangue | 13 janv. 2023    | 10:27:03                           |           | / 🗇 🗎                                 | < >                 |
| Exercices  |                |                  |                                    |           |                                       | Cliquez<br>ici pour |
| Diffusions |                |                  |                                    |           |                                       | diffuser<br>votre   |
|            |                |                  |                                    |           |                                       | exercice            |
| A corriger |                |                  |                                    |           |                                       |                     |
| Catalogue  |                |                  |                                    |           |                                       |                     |
| ÷          |                |                  |                                    |           |                                       |                     |
| Corbeille  |                |                  |                                    |           |                                       |                     |
|            |                |                  |                                    |           |                                       |                     |
| Articles   |                |                  |                                    |           |                                       |                     |
|            |                |                  |                                    |           |                                       |                     |

Vous pouvez ici choisir le nombre de copies à recevoir, choisir de noter ou non l'évaluation (notation en pourcentage), de donner un accès immédiat à la correction aux élèves, d'imposer ou non une date et une heure limites de renvoi des copies et d'accepter ou non les retards.

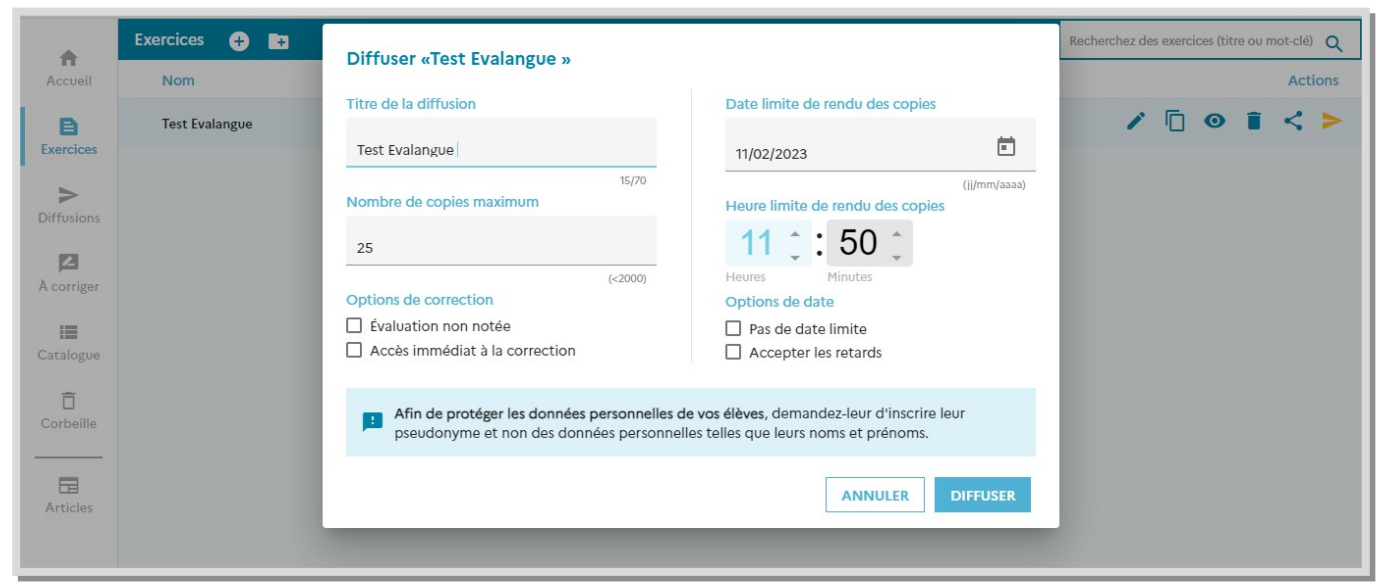

Cliquez ensuite sur diffuser.

Pour un même quiz, vous pouvez diffuser autant de fois que vous le souhaitez.

Vous pouvez diffuser votre exercice via un lien, un Qr code ou un code alphanumérique.

| Exercices  | Test Evalangue | 13 janv | Diffusion - Test Evalangue<br>La diffusion est accessible par le code 54L8Q3 | ×  | / □ @ ■ < > |
|------------|----------------|---------|------------------------------------------------------------------------------|----|-------------|
| Diffusions |                |         |                                                                              | N  |             |
| Corbeille  |                |         |                                                                              |    |             |
|            |                |         | Effectuer un exerci                                                          | се |             |

En cas d'accès via le QR code ou le lien, l'élève accèdera directement à l'exercice (ainsi qu'à sa correction).En cas de demande d'accès par le code alphanumérique, l'élève devra se rendre sur la page de la quizinière et rentrer le code dans la partie élèves.

|                                                                                   |                                                                                                    | Q. quizinière 📀 🧿                                                                    |
|-----------------------------------------------------------------------------------|----------------------------------------------------------------------------------------------------|--------------------------------------------------------------------------------------|
|                                                                                   |                                                                                                    | Créez des activités                                                                  |
|                                                                                   |                                                                                                    | pédagogiques en ligne                                                                |
|                                                                                   |                                                                                                    | avec l'exerciseur de Réseau                                                          |
|                                                                                   |                                                                                                    | Canopé.                                                                              |
| Creez des activites pedagogique                                                   | in ligne avec l'exerciseur de Reseau Canope.                                                                                                    | Élèves                                                                               |
| Elèves Entrez le code de l'exercice Ex: ABCDEF ACCÉDER A L'EXERCICE Code oublié 2 | Enseignants<br>- Créez vos exercices en quelques clics.<br>- Visualisez les notions non comprises par activité et par élève.<br>- Annotez, commentez, encouragez.<br>- Partagez vos exercices avec la communauté. | Entrez le code de l'exercice<br>Ex.: ABCDEF<br>ACCÉDER À L'EXERCICE<br>Code oublié 2 |
|                                                                                   |                                                                                                    |                                                                                      |

Les élèves font le questionnaire en ligne. Ils enregistrent ensuite leur copie en inscrivant un pseudo.

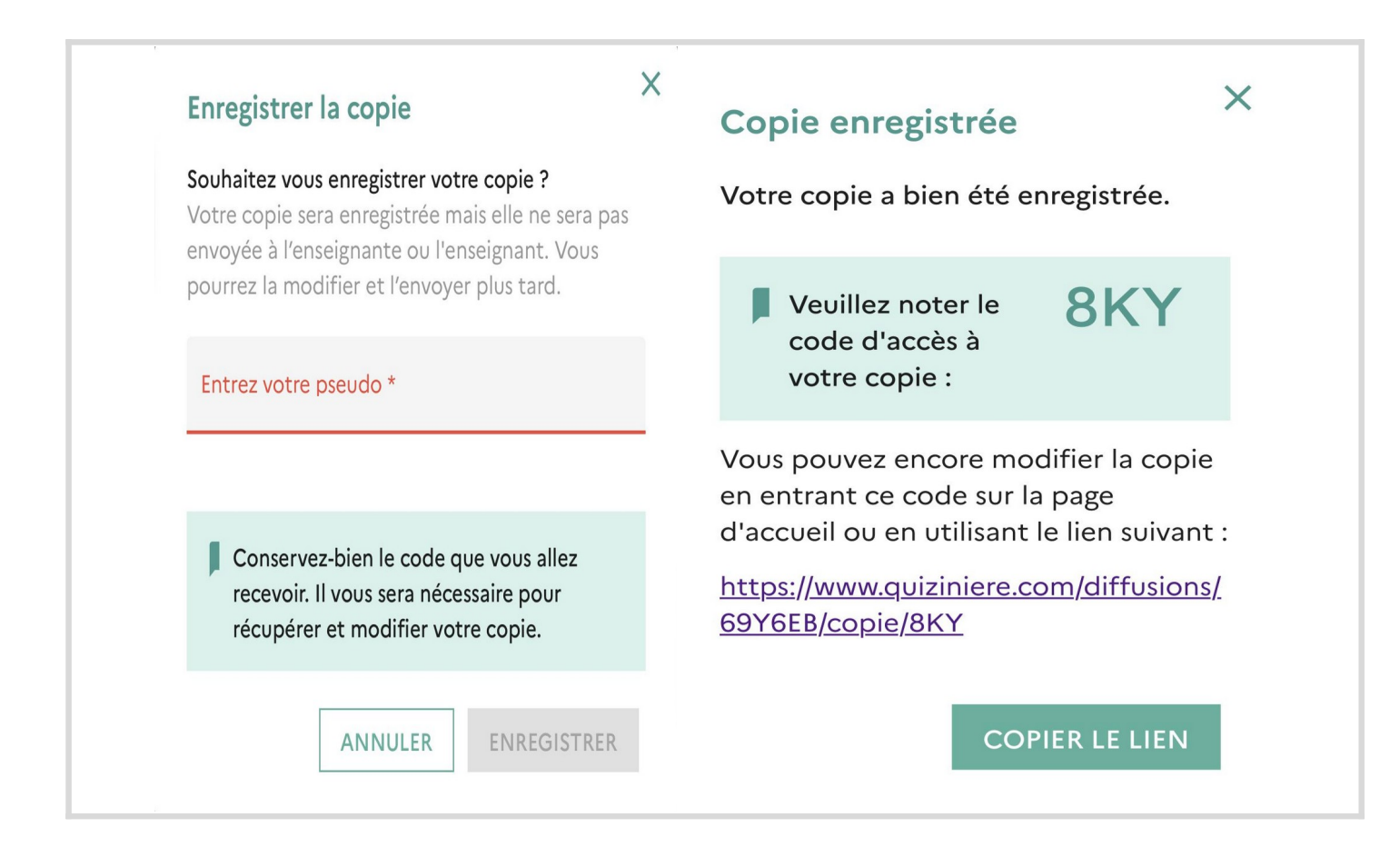

## Ils envoient ensuite leur copie.

| R. quizinière                                                                                                    | © (?)              | R. quizinière 🔅 🤅                                                                                                    |
|----------------------------------------------------------------------------------------------------|--------------------|----------------------------------------------------------------------------------------------------|
| Voir ma copie       Enregistrer       E         O doing       make         Image: Image: | Coef. 1<br>Coef. 1 | Envoyer la copie Souhaitez vous envoyer votre copie ? Votre copie sera envoyée et vous ne pourrez plus la modifier. Entrez votre pseudo * Elodie Brd En envoyant cette copie Quizinière je m'engage à respecter les <u>conditions</u> <u>générales d'utilisation</u> et à ne pas employer des propos : - à caractère diffamatoire ou dénigrant les auteurs des quiz ou les responsables du site incitant à la discrimination, à la haine ou à |
| <ul> <li>don't</li> <li>didn't</li> <li>am not</li> <li>sélectionnez la bonne réponse.</li> </ul>                                                                                                    | ↑<br>Coef 1        | <ul> <li>- susceptibles de porter atteinte au respect<br/>de la personne humaine et de sa vie privée.</li> <li>ANNULER ENVOYER</li> </ul>                                                                                                    |

Les élèves doivent penser à noter le numéro de leur copie qui leur permettra d'avoir accès à la correction de celle-ci (si le professeur choisit de faire des corrections individuelles).

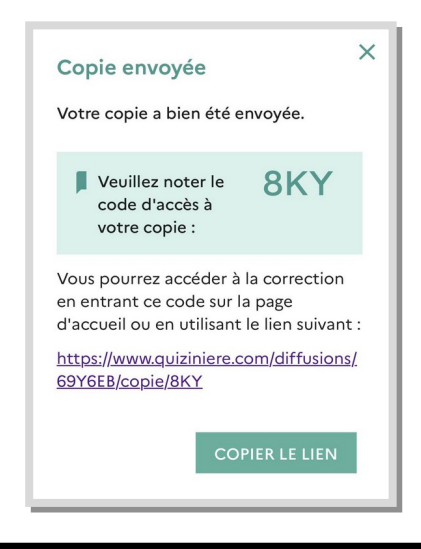

## Correction des copies

Le professeur peut voir les copies au fur et à mesure dans l'onglet "A corriger".

|            | Q. quizinière     |                   |                    |                        | L nicola.floro@ac-normandie.fr |      | 0    |
|------------|-------------------|-------------------|--------------------|------------------------|--------------------------------|------|------|
|            | Copies à corriger |                   |                    |                        |                                |      |      |
| Accueil    | Pseudo            | Date de réception | Diffusion <b>↑</b> | À rendre avant         |                                | Acti | ions |
| B          | E. Brd            | 16 mars 2023      | Test Evalangue     | 17 mars 2023, 10:20:00 | 2                              | =    | 1    |
| Exercices  |                   |                   |                    |                        |                                |      |      |
| Diffusions |                   |                   |                    |                        |                                |      |      |
|            |                   |                   |                    |                        |                                |      |      |
| A corriger |                   |                   |                    |                        |                                |      |      |
|            |                   |                   |                    |                        |                                |      |      |
| Catalogue  |                   |                   |                    |                        |                                |      |      |
| Corbeille  |                   |                   |                    |                        |                                |      |      |
|            |                   |                   |                    |                        |                                |      |      |
| Articles   |                   |                   |                    |                        |                                |      |      |
|            |                   |                   |                    |                        |                                |      |      |

Pour corriger l'ensemble des copies et voir les pourcentages de réussite des élèves, le professeur va dans l'onglet "Diffusion" et il clique sur l'exercice à corriger. Il a ainsi accès à l'ensemble des copies.

|                | Q. quizini          | ère                              |                |                             |              |                  | 2 nicola.floro@ac-n     | ormandie.fr |
|----------------|---------------------|----------------------------------|----------------|-----------------------------|--------------|------------------|-------------------------|-------------|
| <b>A</b>       | Test Evalangue      |                                  |                |                             |              |                  |                         | dı ×        |
| Accueil        | Copies : 2 copies r | reçues sur 25 Diffusée le : 16 r | nars 2023 Date | limite : 17 mars 2023, 10:2 | 0:00 Correct | ion : En attente | Nouvelles copies : Acce | ptées       |
| E<br>Exercices | Pseudo              | Date de réception <b>↑</b>       | Copie vue      | Correction consultée        | Score        | Code             | Commentaire             | Actions     |
|                | Elodie Brd          | 16 mars 2023                     | $\otimes$      |                             | 69%          | 8KY              |                         | 2 🙃 📋       |
| Diffusions     | E. Brd              | 16 mars 2023                     |                |                             | 38%          | DNQ              |                         | 2 🗇 📋       |
| À corriger     |                     |                                  |                |                             |              |                  |                         |             |
| =              |                     |                                  |                |                             |              |                  |                         |             |
| Catalogue      |                     |                                  |                |                             |              |                  |                         |             |
| Corbeille      |                     |                                  |                |                             |              |                  |                         |             |
| Articles       |                     |                                  |                |                             |              |                  |                         |             |
|                |                     |                                  |                |                             |              |                  |                         |             |

Le professeur a la possibilité de corriger et commenter chaque copie (à l'écrit ou en audio). Pensez à sauvegarder !

| 1                     |   | Q.q.           |                                                                                     | nicola.floro@ac-normandie.fr | (?    | Ð  |
|-----------------------|---|----------------|-------------------------------------------------------------------------------------|------------------------------|-------|----|
| <b>A</b> ccueil       | ^ | Copie Pseudo : | e nº 1 / 2 ><br>Elodie Brd Rendue le : 16 mars 2023, 10:26:37 Réussite : <b>69%</b> |                              | PDF > | <  |
| <b>E</b><br>Exercices |   | Comme          | entaire : 🔽 🌷                                                                       |                              |       |    |
| ><br>Diffusions       |   | II <u>fau</u>  | <u>t revoir</u> la <u>partie compréhension</u> orale.                               |                              |       |    |
| A corriger            |   |                | Test Evalangue                                                                      |                              |       | -  |
| Catalogue             |   |                |                                                                                     |                              |       |    |
| Corbeille             |   |                | Listening. Part 1                                                                   |                              |       |    |
|                       |   |                | Click on the audio button and listen. Then choose the correct answer.               |                              |       |    |
| Articles              |   |                | → 0:00/0:12 → 40 :                                                                  |                              | 1     | 9. |

Une fois les corrections faites, il faut activer l'onglet "correction" dans la rubrique "Diffusion" afin que les élèves puissent y avoir accès.

| - 19       | Q. quizinière          |                               |                     |                                                                              |       |                      | 2 nicola.floro@ac-nc | rmandie.fr |         | ? |
|------------|------------------------|-------------------------------|---------------------|------------------------------------------------------------------------------|-------|----------------------|----------------------|------------|---------|---|
| <b>A</b>   | Test Evalangue         |                               |                     |                                                                              |       | CORREC               |                      | ılı        |         |   |
| Accueil    | Copies : 2 copies reçu | ues sur 25 Diffusée le : 16 i | Rendre la correctio | Rendre la correction disponible.<br>Actuellement : les élèves ne peuvent pas |       |                      |                      |            |         |   |
| Exercices  | Pseudo                 | Date de réception <b>↑</b>    | Copie vue           | Correction consultée                                                         | Score | voir les éléments de | commentaire          |            | Actions |   |
| >          | Elodie Brd             | 16 mars 2023                  | $\otimes$           |                                                                              | 69%   | 8KY                  |                      | 2          | Ð       | • |
| Diffusions | E. Brd                 | 16 mars 2023                  |                     |                                                                              | 38%   | DNQ                  |                      | 2          | Ð       | Î |
| À corriger |                        |                               |                     |                                                                              |       |                      |                      |            |         |   |
| Catalogue  |                        |                               |                     |                                                                              |       |                      |                      |            |         |   |
| Corbeille  |                        |                               |                     |                                                                              |       |                      |                      |            |         |   |
| Articles   |                        |                               |                     |                                                                              |       |                      |                      |            |         |   |

L'élève peut donc avoir accès à sa copie. Attention, il lui faut qu'il scanne à nouveau le QR code ou qu'il note le code de l'exercice. Le code de la copie est indispensable !

| ntrez le code de l'exercice  | ]                    |
|------------------------------|----------------------|
| Ex.: ABCDEF                  |                      |
|                              |                      |
|                              | ACCÉDER À L'EXERCICE |
|                              | Code oublié ?        |
|                              |                      |
| Accéder à une copie corrigée | ou enregistrée       |
|                              | -                    |

|                                        | Créé le : 16 mars 2023                    |
|----------------------------------------|-------------------------------------------|
| Élèves                                 | Voir ma copie                             |
| Entrez le code de l'exercice<br>69Y6EB | C ANNULER CONFIRMER                       |
| Entrez le code de la copie<br>8KY      | -0:12 😁<br>Sélectionnez la bonne réponse. |
| RETOUR ACCÉDER À MA COPIE              | Coef. 1<br>ርጉ. 1                          |

Le professeur peut avoir accès aux statistiques du questionnaire afin de voir quel(s) exercice(s) a/ont posé le plus de problèmes (de manière collective ou individuelle), ceci afin de proposer une remédiation plus ciblée.

| <b>1</b>              | S. qu          | izinière          |               |              |               |                            |                 |                    | 💄 nicola.floro@    | ac-normar    | idie.fr       | 0        |
|-----------------------|----------------|-------------------|---------------|--------------|---------------|----------------------------|-----------------|--------------------|--------------------|--------------|---------------|----------|
| ÷                     | Test Evalang   |                   |               |              |               |                            |                 |                    |                    |              |               |          |
| Accueil               | Copies : 2 cop | ies reçues sur 25 | Diffusée le : | 16 mars 2023 | Date limite : | 17 mars 2023,              | 10:20:00 Correc | ction : Disponible | Nouvelles Voir les | statistiques | de la diffusi | on       |
| Exercices             | Pseudo         | Date d            | e réception 🛧 | Copie v      | ue Corr       | ection consulté            | e Score         | Code               | Commentaire        |              | Act           | ions:    |
|                       | Elodie Brd     | 16 mars           | 2023          | $\oslash$    |               |                            | 69%             | 8КҮ                |                    |              | <b>2</b> ©    |          |
| Diffusions            | E. Brd         | 16 mars           | 2023          |              |               |                            | 38%             | DNQ                |                    |              | <b>2</b> 🕀    |          |
| À corriger            |                |                   |               |              |               |                            |                 |                    |                    |              |               |          |
|                       |                |                   |               |              |               |                            |                 |                    |                    |              |               |          |
| Catalogue             |                |                   |               |              |               |                            |                 |                    |                    |              |               |          |
| Ō                     |                |                   |               |              |               |                            |                 |                    |                    |              |               |          |
| Corbeille             |                |                   |               |              |               |                            |                 |                    |                    |              |               |          |
| Articlos              |                |                   |               |              |               |                            |                 |                    |                    |              |               |          |
| Articles              |                |                   |               |              |               |                            |                 |                    |                    |              |               |          |
| 19                    | Q. qu          | izinière          |               |              |               |                            |                 |                    | 💄 nicola.floro@    | ac-normar    | idie.fr       | ?        |
| <b>A</b>              | Test Evalang   |                   |               |              |               |                            |                 |                    | :=                 |              | ~   >         |          |
| Accueil               | Copies : 2 cop | ies reçues sur 25 | Diffusée le : | 16 mars 2023 | Date limite : | 17 mars 2023, <sup>-</sup> | 10:20:00 Correc | ction : Disponible | Nouvelles copies : | Ac 💻         | Par élève     |          |
| <b>E</b><br>Exercices | Pseudo         | Moyenne 🕹         | 1 QCM         | 2 QCM        | 3 QCM         | 4 QCM                      | 5 QCM           | 6 QCM              | 7 QCM              |              | Par activi    | té       |
| >                     | Elodie Brd     | 69%               | 100%          | 0%           | 0%            | 100%                       | 100%            | 100%               | 100%               |              |               | _        |
| Diffusions            | E. Brd         | 38%               | 0%            | 0%           | 0%            | 0%                         | 0%              | 0%                 | 0%                 | 0%           | 0%            | ا د<br>۱ |
| À corriger            |                |                   |               |              |               |                            |                 |                    |                    |              |               |          |
|                       |                |                   |               |              |               |                            |                 |                    |                    |              |               |          |
| Catalogue             |                |                   |               |              |               |                            |                 |                    |                    |              |               |          |
| Ō                     |                |                   |               |              |               |                            |                 |                    |                    |              |               |          |
| Corbeille             |                |                   |               |              |               |                            |                 |                    |                    |              |               |          |
|                       |                |                   |               |              |               |                            |                 |                    |                    |              |               |          |
| Articles              |                |                   |               |              |               |                            |                 |                    |                    |              |               |          |
|                       |                |                   |               |              |               |                            |                 |                    |                    |              |               |          |

Il est possible d'exporter les copies en pdf afin que les élèves en gardent une trace écrite.

| 2               |   | Q. qui                | ginière<br>manue                                                                 | 2 nicola.floro@ac-normandie | e.fr           |
|-----------------|---|-----------------------|----------------------------------------------------------------------------------|-----------------------------|----------------|
| Accueil         | ^ | < Copie<br>Pseudo : E | nº 1 / 2 ><br>Iodie Brd Rendue le : 16 mars 2023, 10:26:37 Réussite : <b>69%</b> | Exporter en F               | PDF / Imprimer |
| Exercices       |   | Comment               | aire : 🔽 🌵                                                                       |                             |                |
| ><br>Diffusions |   | Écrivez               | z votre texte ici.                                                               |                             |                |
| A corriger      |   |                       | Test Evalangue                                                                   |                             | Â              |
| Catalogue       |   |                       |                                                                                  |                             |                |
| Corbeille       |   |                       | Listening. Part 1                                                                |                             |                |
|                 |   |                       | Click on the audio button and listen. Then choose the correct answer.            |                             |                |
| Articles        |   |                       |                                                                                  |                             | Ţ,             |